# STOCKTON PORTS DIGITAL TICKETING GUIDE

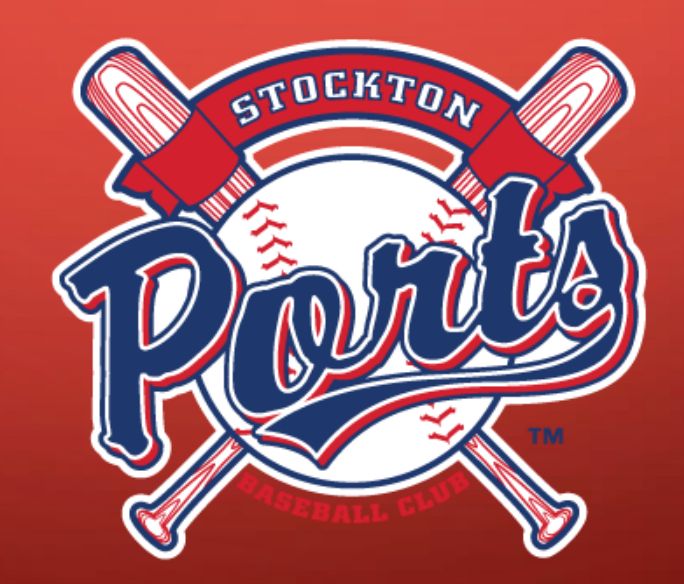

# LOGGING INTO YOUR PORTS ACCOUNT - MILB FIRST PITCH APP

- Download the MiLB First Pitch App from your phone's app store.
- Open the MiLB First Pitch App and set Stockton Ports as your favorite team.
- Scroll down to the button titled, "Tickets" and click.
- Enter your email address and password and click the Log In button if you have already created a Ports Ticket Account.
- If you have not created an account, click the Sign
  Up button and enter your information into the designated fields to create an account.
- Please use the same email address you used when creating your account/purchasing tickets.

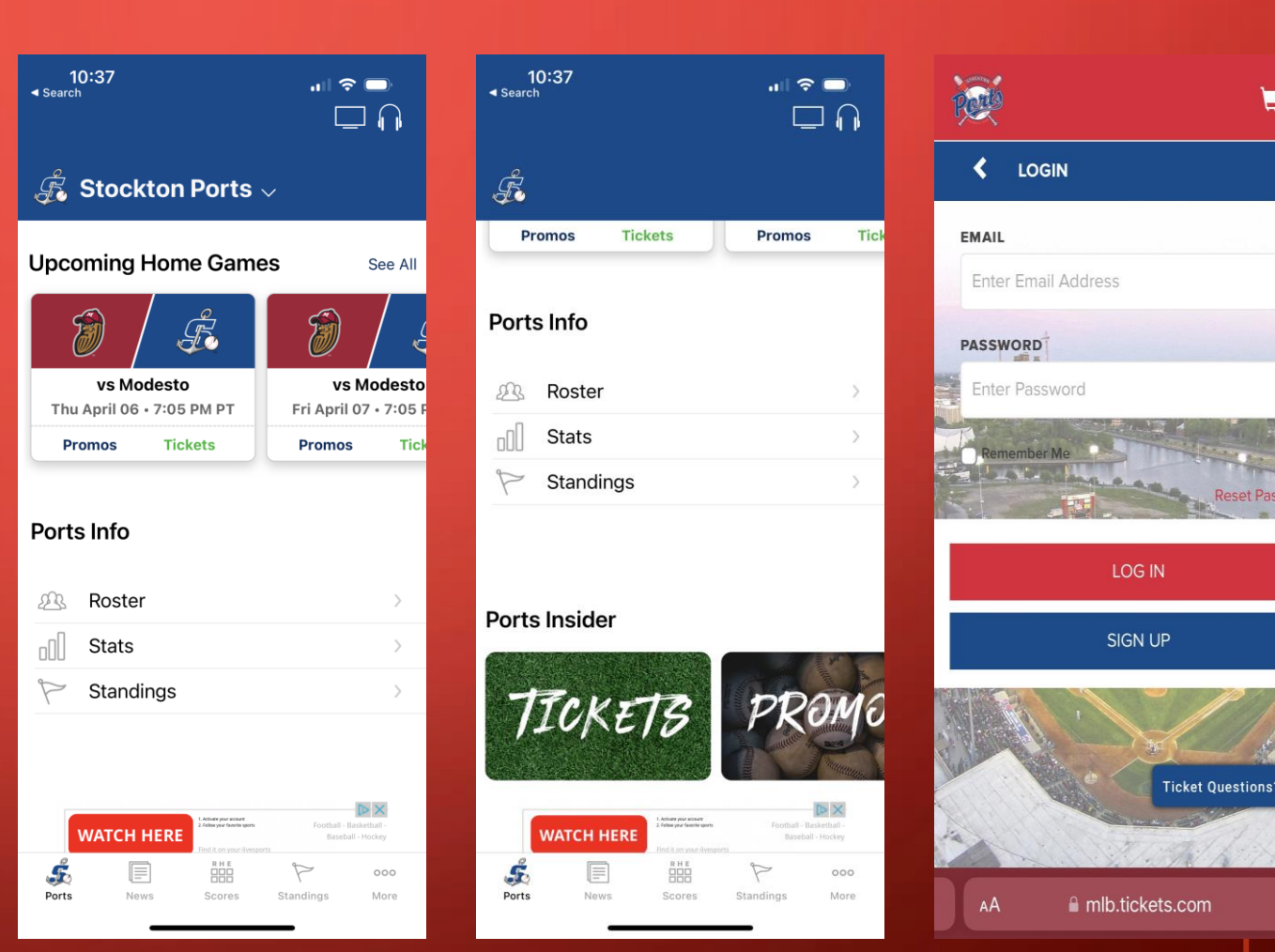

# LOGGING INTO YOUR PORTS ACCOUNT - ONLINE

- Go to <u>stocktonports.com</u> and click on the Ports Account Login button under the Tickets & Promotions tab.
- Enter your email address and password and click the Log In button if you have already created a Ports Ticket Account.
- If you have not created an account, click the Sign Up button and enter your information into the designated fields to create an account.
- Please use the same email address provided to your Ports Representative when creating your account.

| × £                                 | ۹ 👤                       |
|-------------------------------------|---------------------------|
| TICKETS & <b>&lt;</b><br>PROMOTIONS | Individual Tickets        |
| SCHEDULE >                          | Ports Account Login       |
| STATS & SCORES                      | Game Day FAQs             |
| TEAM INFO                           | Promotions                |
| DOCK SHOP                           | 2023 Promotional Schedule |
| FANZONE                             | 2023 Season Tickets       |
| COMMUNITY >                         | Mini Plans                |
| BANNER ISLAND<br>BALLPARK           |                           |
| CONTACT US                          | VIP Club                  |
| FRONT OFFICE                        | Hospitality/Group Tickets |
| PARTNERS OF THE<br>PORTS            |                           |
| NEWS >                              |                           |
| 8 (209) 644-1900                    |                           |
| ¥ f ©                               | Ticket Questions?         |
|                                     |                           |
| AA 🔒                                | milb.com C                |

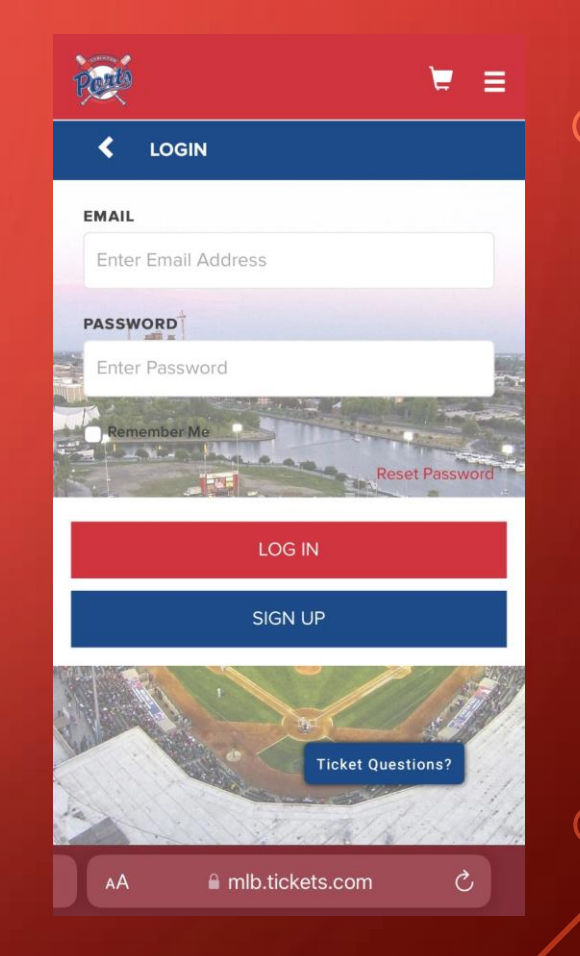

#### VIEWING TICKETS FROM EMAIL

- Tickets sent via email will come from info@stocktonports.com
- Check your spam folder if you don't see the email in your inbox.
- In the email click the My Tickets link.
- If you did not receive an email, please use the log in instructions from the previous page and select the hamburger menu in the top right
- Once the tab has popped out select My Tickets.

| Posta                                                              |                                                            |                                           |                                                                                                 |  |
|--------------------------------------------------------------------|------------------------------------------------------------|-------------------------------------------|-------------------------------------------------------------------------------------------------|--|
| confirmation No:                                                   | : STPV - 87739                                             | 0 - 18416081                              | My Account                                                                                      |  |
| Add to Wa                                                          | illet   Forward                                            | to Friends   Vie                          | w Tickets                                                                                       |  |
| ccess your tic                                                     | kets in MyTicl                                             | kets                                      |                                                                                                 |  |
| Stockton Po<br>Saturday 04/08<br>MVP Seats<br>Section              | <b>prts vs. Mod</b><br>8/23 at 7:05PM<br>Row               | lesto Nuts                                | Price                                                                                           |  |
| TVDE. Adminat                                                      |                                                            |                                           |                                                                                                 |  |
| ITFE: AUIIIISS                                                     | ion                                                        |                                           |                                                                                                 |  |
| 113                                                                | ion<br>9                                                   | 4                                         | \$16.00                                                                                         |  |
| 113<br>113                                                         | ion<br>9<br>9                                              | 4<br>5                                    | \$16.00<br>\$16.00                                                                              |  |
| 113<br>113<br>113<br>113                                           | ion<br>9<br>9<br>10                                        | 4<br>5<br>1                               | \$16.00<br>\$16.00<br>\$16.00                                                                   |  |
| 117 <b>FE:</b> Admissi<br>113<br>113<br>113<br>113                 | ion<br>9<br>10<br>10                                       | 4<br>5<br>1<br>2                          | \$16.00<br>\$16.00<br>\$16.00<br>\$16.00                                                        |  |
| 113<br>113<br>113<br>113<br>113<br>113<br>113                      | ion<br>9<br>10<br>10<br>10                                 | 4<br>5<br>1<br>2<br>3                     | \$16.00<br>\$16.00<br>\$16.00<br>\$16.00<br>\$16.00                                             |  |
| 113<br>113<br>113<br>113<br>113<br>113<br>113<br>113               | ion<br>9<br>10<br>10<br>10<br>10                           | 4<br>5<br>1<br>2<br>3<br>4                | \$16.00<br>\$16.00<br>\$16.00<br>\$16.00<br>\$16.00<br>\$16.00<br>\$16.00                       |  |
| 113<br>113<br>113<br>113<br>113<br>113<br>113<br>113<br>113        | ion 9<br>9<br>10<br>10<br>10<br>10<br>10<br>10             | 4<br>5<br>1<br>2<br>3<br>4<br>5           | \$16.00<br>\$16.00<br>\$16.00<br>\$16.00<br>\$16.00<br>\$16.00<br>\$16.00                       |  |
| 113<br>113<br>113<br>113<br>113<br>113<br>113<br>113<br>113<br>113 | ion<br>9<br>10<br>10<br>10<br>10<br>10<br>10<br>10         | 4<br>5<br>1<br>2<br>3<br>4<br>5<br>6      | \$16.00<br>\$16.00<br>\$16.00<br>\$16.00<br>\$16.00<br>\$16.00<br>\$16.00<br>\$16.00            |  |
| 113<br>113<br>113<br>113<br>113<br>113<br>113<br>113<br>113<br>113 | ion 9<br>9<br>10<br>10<br>10<br>10<br>10<br>10<br>10<br>11 | 4<br>5<br>1<br>2<br>3<br>4<br>5<br>6<br>5 | \$16.00<br>\$16.00<br>\$16.00<br>\$16.00<br>\$16.00<br>\$16.00<br>\$16.00<br>\$16.00<br>\$16.00 |  |

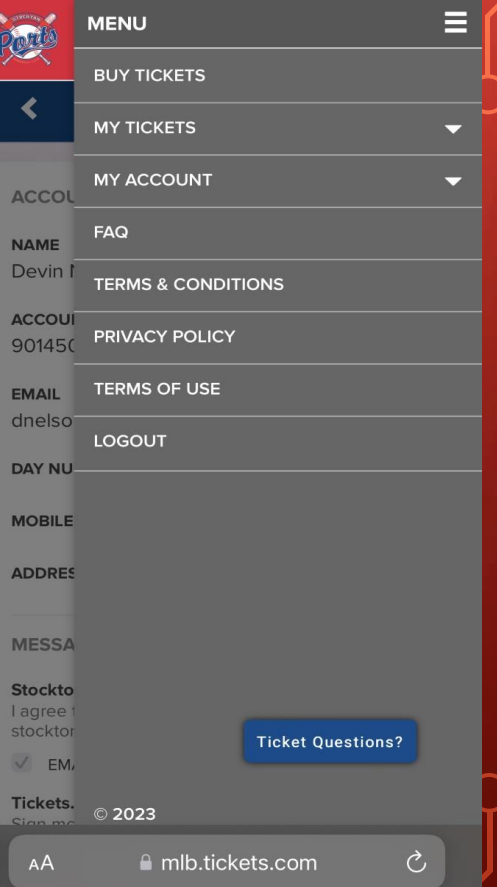

## **VIEWING TICKETS**

- Once logged in to your MyTickets account, click the View Tickets button under My Next Event.
- Select the tickets for the event that you would like to view. You will then see your ticket barcode.
- You can switch between seats by hitting the Next **Ticket and Previous Ticket** buttons.

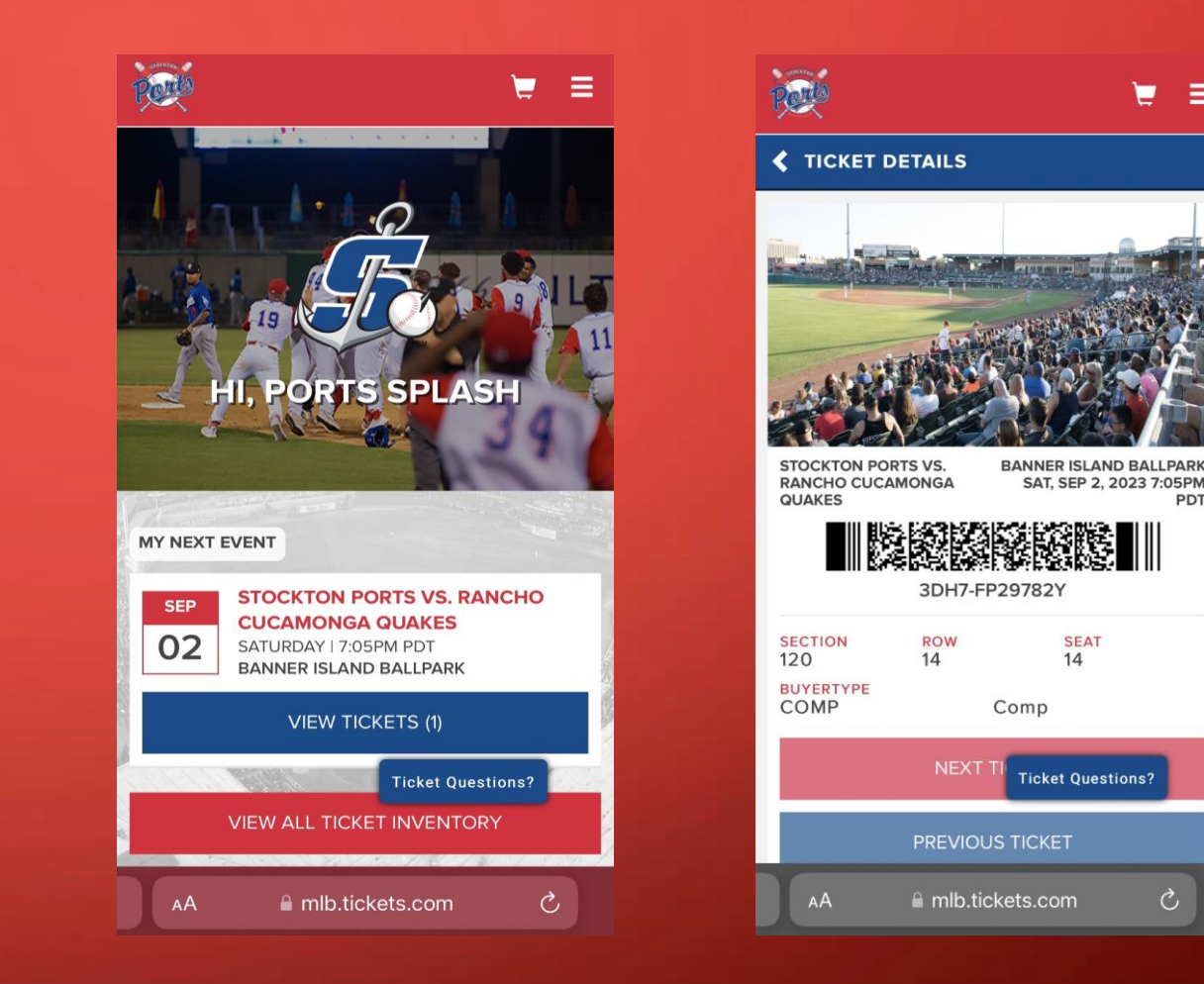

Ċ

#### PRINTING TICKETS FROM COMPUTER

- Once logged in, click the Print Tickets button on the left side of the screen.
- Click the drop-down arrow for the event and select the seats you'd like to print or click the Select All button.
- Press continue and confirm the date and seats are correct.
- Select the Print Tickets button and continue to the final confirmation page. Click the View & Print Tickets button to complete the process.

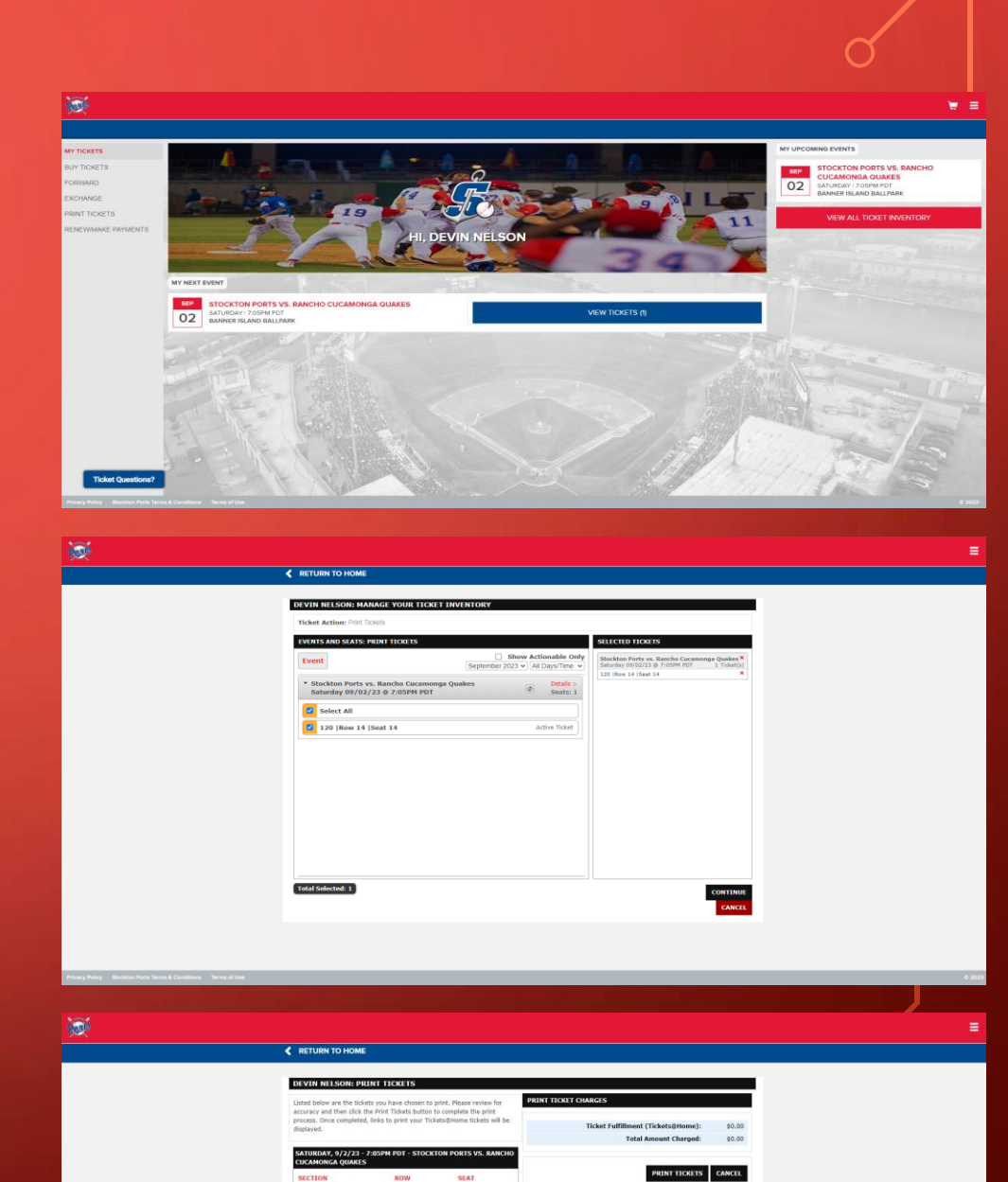

## FORWARDING TICKETS

- Once logged in, click the ticket you would like to forward and select Ticket Actions.
- Click on the Forward button and select the seats you would like to forward.
- Next, click Choose Friend. Select the friend you'd like to forward to or add a new friend.

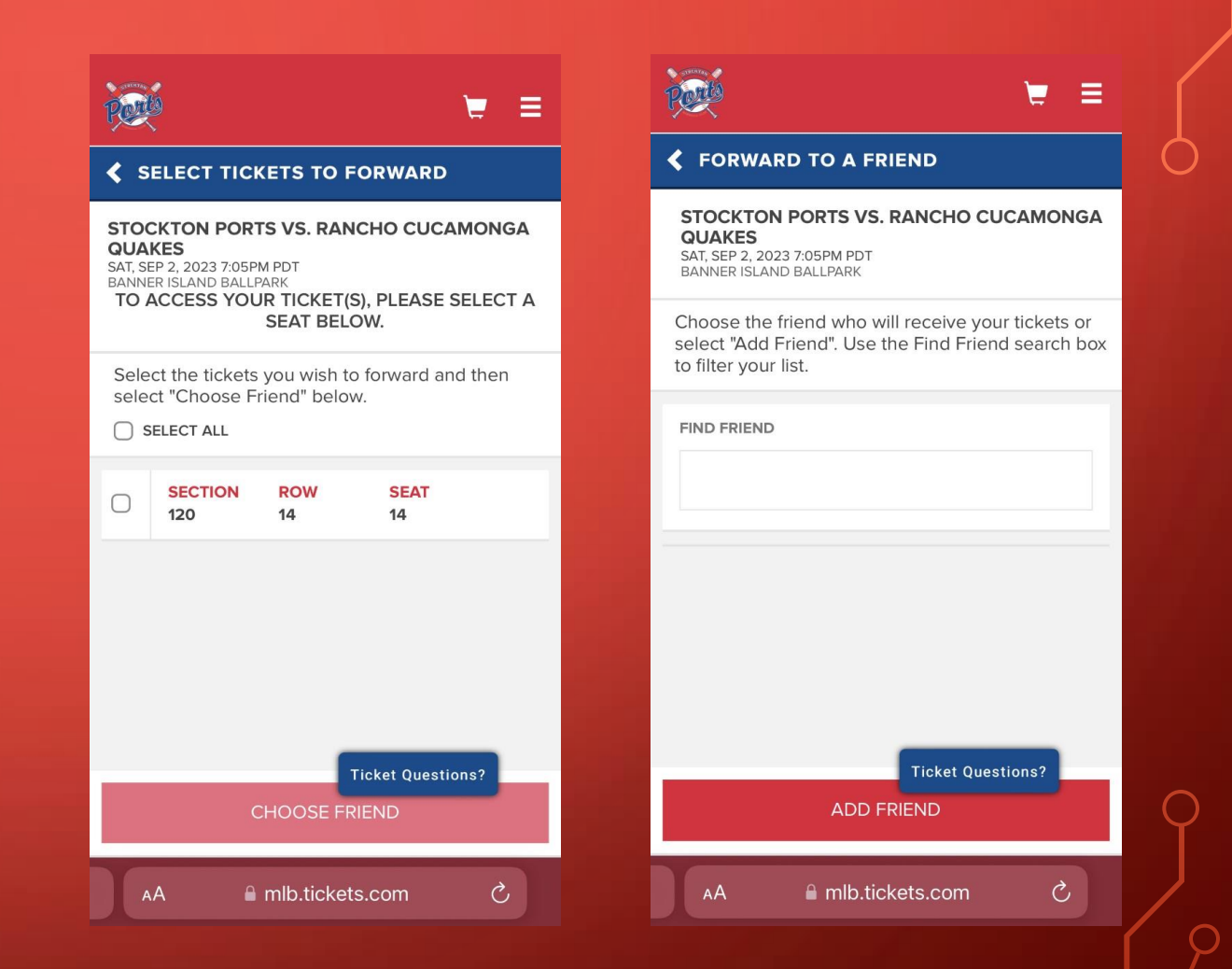

### PURCHASING TICKETS

- Once logged in, click the hamburger menu in the top right corner and select Buy Tickets.
- Select the event you would like to purchase tickets to and a pop-up will appear.
- Click Add to Cart and complete the purchase process.

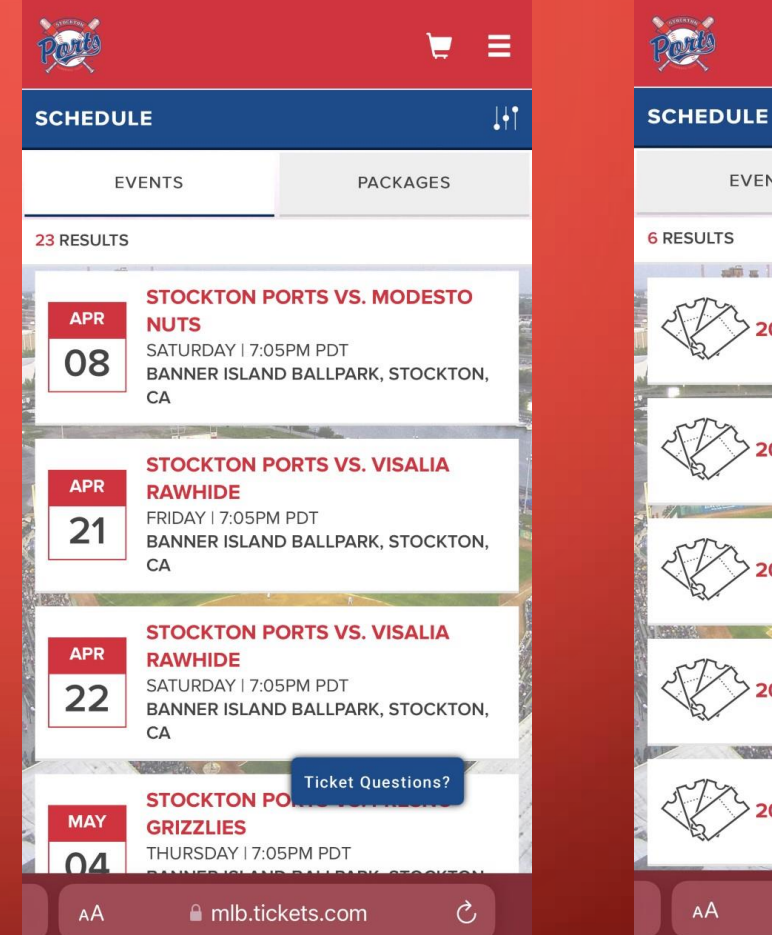

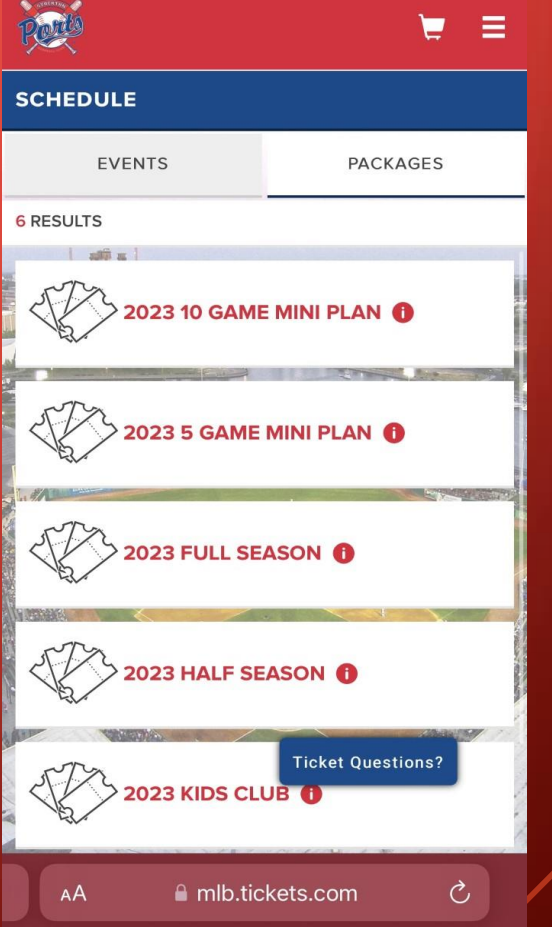